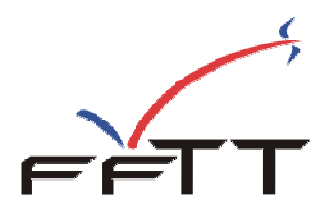

## « L'espace Monclub » Gestion sportive

Depuis la saison 2008/2009, la Fédération Française de Tennis de Table propose à ses clubs de nouvelles fonctionnalités.

Ces nouveaux services ont pour but d'améliorer la souplesse et les délais administratifs et correspondent à une demande et un besoin des clubs.

L'utilisation de ces fonctionnalités engage la responsabilité du président du club et du responsable désigné à cet effet.

Les services qui sont proposés sont :

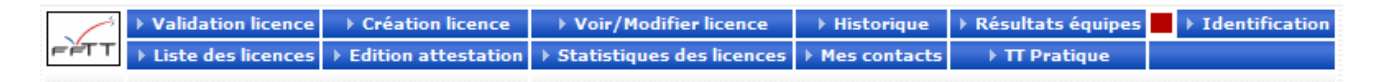

## Sur le plan administratif :

- Validation des licences (renouvellement)
- Création de nouvelles licences
- Visualisation/Modification des licences
- Extraction de la liste des licences
- Edition des attestations de licences
- Suivi de l'historique des opérations effectuées.
- Statistiques et listes de vos licenciés
- Vos principaux contacts
- TT pratique

Ces fonctionnalités font l'objet d'une notice séparée.

## Sur le plan sportif :

Saisie des résultats et feuilles de rencontre des championnats par équipes.
Ce choix vous est ouvert si l'organisme concerné a ouvert les droits sur ses championnats.
Pour la FFTT, tous les championnats nationaux sont ouverts.

L'accès à « l'espace Monclub » est ouvert à tous les clubs de la FFTT, à partir du site fftt.com dans l'espace <u>http://www.fftt.com/monclub</u>

Cette connexion n'est pas décomptée des 50 accès mensuels autorisés dans SPID.

| Veuillez vo       | us identifier  |
|-------------------|----------------|
| Nº de club        |                |
| Mot de Passe SPID |                |
|                   | Identification |

Pour accéder aux fonctionnalités, vous devez simplement disposer de votre numéro de club et de votre mot de passe **SPID**. Celui-ci vous a été communiqué par votre organisme gestionnaire (ligue ou comité départemental). Dans le cas contraire, réclamez-le.

Après identification, vous verrez apparaitre à l'écran votre numéro de club et votre « domaine », c'est-à-dire pour un club le code du comité départemental. Exemple : pour un club des Hauts de Seine le code D92 apparaitra.

## Résultats des épreuves par équipes :

| Accéder à mes équipes |           |                           |            |  |  |  |  |
|-----------------------|-----------|---------------------------|------------|--|--|--|--|
| Fédération            | Zones     | Liques                    | Comités    |  |  |  |  |
| L01 - RHONE ALPES     |           | L02 - ALSACE              |            |  |  |  |  |
| L03 - AQUITAINE       |           | LO4 - PAYS D              | E LA LOIRE |  |  |  |  |
| L05 - AUVERGNE        |           | L06 - BOURG               | OGNE       |  |  |  |  |
| L07 - BRETAGNE        |           | L08 - CHAMPAGNE - ARDENNE |            |  |  |  |  |
| L09 - COTE D AZUR     |           | L10 - NORD/PAS-DE-CALAIS  |            |  |  |  |  |
| L11 - FRANCHE COM     | TE        | L12 - ILE DE FRANCE       |            |  |  |  |  |
| L13 - LANGUEDOC R     | OUSSILLON | L14 - LIMOU               | SIN        |  |  |  |  |
| L15 - LORRAINE        |           | L17 - BASSE NORMANDIE     |            |  |  |  |  |
| L18 - HAUTE NORMA     | NDIE      | L19 - PICARDIE            |            |  |  |  |  |
| L20 - POITOU CHAR     | ENTES     | L21 - PROVENCE            |            |  |  |  |  |
| L22 - MIDI-PYRENEE    | S         | L23 - CENTRE              |            |  |  |  |  |
| L24 - CORSE           |           | L30 - GUYANE.L            |            |  |  |  |  |
| L31 - REUNION.L       |           | L32 - NOUVELLE CALEDONIE  |            |  |  |  |  |
| L33 - GUADELOUPE.     | L         | L34 - LIGUE               | MARTINIQUE |  |  |  |  |
| L36 - MAYOTTE.L       |           | L37 - TAHITI              | i.L        |  |  |  |  |

Vous pouvez d'un seul click sur le bouton « accéder à mes équipes » obtenir la liste de toutes vos équipes et y accéder directement :

| Accéder à toutes les divisions                             |              |
|------------------------------------------------------------|--------------|
| Phase nº1                                                  |              |
| Chpt France par équipes masculin                           |              |
| CS CLICHY SUR S 1 (REGIONALE 2 ZONE 1 Poule H)             | ۵) ا         |
| CS CLICHY SUR S 2 (Championnat Pré-Régional Masc. Poule B) | <b>I</b>     |
| CS CLICHY SUR S 3 (CHAMPIONNAT D1 Messieurs Poule B)       | <b>I</b>     |
| CS CLICHY SUR S 4 (Championnat D2 Messieurs Poule A)       | <b>I</b>     |
| Chpt France par équipes féminin                            |              |
| CLICHY SUR SEINE CS 1 (Nationale 1 Dames Poule B)          | ۵ 🔁          |
| Championnat des Jeunes                                     |              |
| CS CLICHY SUR S 1 (Champt Jeunes D1 -15 ans J1 Groupe 5)   | ۲            |
| CS CLICHY SUR S 1 (Champt Jeunes D1 -11ans J1 Groupe 6)    | ۵            |
| CS CLICHY SUR S 2 (Champt Jeunes D1 -11ans J1 Groupe 5)    | <b>i</b> ()) |

Fédération Française de Tennis de Table - Saison 2010 - 2011

En cliquant sur l'icône « dossier » d'une équipe vous accéderez à la saisie. En cliquant sur l'icône « œil » vous accéderez à la simple consultation.

Sinon vous pouvez accéder à la saisie en cliquant d'abord sur l'organisme.

| Messieurs | Phase1- CHAMPIONNAT D1 Messieurs     | Résultats |
|-----------|--------------------------------------|-----------|
| Dames     | Phase 1- Départementale 1 Féminine 💌 | Résultats |
| Epreuves  | Championnat des Jeunes               | Divisions |

Choisissez ensuite la division.

|     | Résultats           | - Nationale 1 Dames (P2) |                                                           | Autre division                                                        | *             |          | D    | ivisio | ns  |     | Organ | ismes | 0  |
|-----|---------------------|--------------------------|-----------------------------------------------------------|-----------------------------------------------------------------------|---------------|----------|------|--------|-----|-----|-------|-------|----|
|     | Poule A             | Poule B                  | Poule C                                                   |                                                                       | Autres re     | ncontres | í.   |        |     |     |       |       | 1  |
|     |                     | Ces résultats sont pu    | ubliés par la Fédération Fran<br>par la commission sporti | caise de Tennis de table sous réserve o<br>ve compétente - ©FFTT-2007 | Phomologation |          |      |        |     |     |       |       |    |
| Clt | Equipe              |                          |                                                           |                                                                       |               | Pts      | Joué | Vic    | Nul | Def | Ff/P  | PG    | PP |
| 1   | CHELLES AS 1        |                          |                                                           |                                                                       |               | 12       | 4    | 4      | 0   | 0   | 0     | 40    | 19 |
| 2   | ROCHE VENDEE 1      |                          |                                                           |                                                                       |               | 9        | 3    | 3      | 0   | 0   | 0     | 30    | 10 |
| з   | METZ S.M.E.C. 1     |                          |                                                           |                                                                       |               | 7        | 3    | 2      | 0   | 1   | 0     | 27    | 16 |
| -   | DINAN ENTENTE 1     |                          |                                                           |                                                                       |               | 7        | 4    | 1      | 1   | 2   | 0     | 22    | 36 |
| -   | ULJAP RONCQ 1       |                          |                                                           |                                                                       |               | 7        | 4    | 1      | 1   | 2   | 0     | 27    | 36 |
| -   | MARLY LE ROI US 2   |                          |                                                           |                                                                       |               | 7        | 4    | 1      | 1   | 2   | 0     | 28    | 31 |
| 7   | REIMS OLYMPIQUE 2   |                          |                                                           |                                                                       |               | 6        | 4    | 1      | 0   | 3   | 0     | 28    | 36 |
| 8   | JOUE LES TOURS TT 2 |                          |                                                           |                                                                       |               | 5        | 4    | 0      | 1   | 3   | 0     | 21    | 39 |

Choisissez maintenant la poule désirée.

| Poule B - journée nº 16 - di | 01/03/08 |                       |    |    |
|------------------------------|----------|-----------------------|----|----|
| BEAUFOU ASL 1                | - ML     | LHOUSE TT 1           | 10 | 7  |
| CRETEIL US TT 1              | - AL     | VR RILLIEUX 1         | 4  | 10 |
| ELANCOURT CTT 2              | - MI     | RANDE CP 1            | 2  | 10 |
| CLICHY S/SEINE 1             | - ET     | IVAL CLAIREFONTAINE 1 | 8  | 10 |

| Poule B - journée nº 17 - du 15/03/08 |     |                  |  |  |  |
|---------------------------------------|-----|------------------|--|--|--|
| MULHOUSE TT 1                         |     | CRETEIL US TT 1  |  |  |  |
| AUVR RILLIEUX 1                       | -   | ELANCOURT CTT 2  |  |  |  |
| ETIVAL CLAIREFONTAINE 1               |     | BEAUFOU ASL 1    |  |  |  |
| MIRANDE CP 1                          | 1 4 | CLICHY S/SEINE 1 |  |  |  |

| oule B - journée nº 18 - du 29/03/08 |                 |                         |   |   |  |
|--------------------------------------|-----------------|-------------------------|---|---|--|
| ELANCOURT CTT 2                      | - 100 - 100 - 5 | MULHOUSE TT 1           |   |   |  |
| AUVR RILLIEUX 1                      | -               | MIRANDE CP 1            |   | 3 |  |
| CRETEIL US TT 1                      | -               | ETIVAL CLAIREFONTAINE 1 |   |   |  |
| BEAUFOU ASL 1                        |                 | CLICHY S/SEINE 1        | 1 | 1 |  |

| Poule B - journée nº 19 - du | 12/04/08 |                 |                    |    |
|------------------------------|----------|-----------------|--------------------|----|
| MULHOUSE TT 1                |          | AUVR RILLIEUX 1 |                    |    |
| ETIVAL CLAIREFONTAINE 1      | -        | ELANCOURT CTT 2 |                    |    |
| CLICHY S/SEINE 1             | -        | CRETEIL US TT 1 |                    | 60 |
| MIRANDE CP 1                 | -        | BEAUFOU ASL 1   |                    |    |
|                              | 8        | X4e             | Mise à jour scores |    |

La saisie des résultats du championnat par équipes dès la fin des rencontres, permet à chacun de suivre l'évolution du championnat dans les plus brefs délais. Elle permet également à la presse régionale, tenue par des impératifs de bouclage, d'exploiter ces résultats et nous ne pouvons que nous en réjouir.

C'est grâce à la collaboration de chaque club que ceci est rendu possible, soyez en remerciés. De ce fait et comme il est de coutume maintenant, à chaque rencontre, l'équipe recevant est tenue de saisir les résultats de la rencontre (Ex : 11 / 3 pour les Messieurs et 10 / 4 pour les Dames) <u>au plus tard le lendemain à</u> <u>12 heures (soit le dimanche midi).</u>

Si pour cause de problème technique vous ne parvenez pas à saisir vos résultats, laissez un message par mel à <u>criterium@fftt.com</u> en indiquant, la poule, la rencontre et le résultat, la nature du problème ainsi que vos coordonnées ou contacter le 01 53 94 50 16 dès le lundi matin.

La saisie des résultats pour une journée est ouverte 10 jours avant et reste disponible 48h après **(rencontre le samedi : saisie possible jusqu'au lundi soir)**. Tant que la journée est disponible, vous pourrez revenir sur votre enregistrement. Ainsi, en cas d'erreur, vous pourrez vous-même procéder aux rectifications.

Au-delà du délai autorisé, c'est l'organisme en charge des résultats qui pourra faire la saisie ou modifications.

Dans le cas présenté, seule la journée n°19 est di sponible.

## C'est le club recevant qui doit effectuer la saisie

## Exemple :

Je me suis identifié comme le club de Clichy S/Seine. Je peux donc choisir la rencontre Clichy – Créteil.

Dans un premier temps, je vais saisir le **score global** 10 - 3. Pour ce faire, je clique sur le bouton « Mise à jour scores ».

| Poule B - journée nº 19 - du 12/04/08 |                       |    |     |  |  |
|---------------------------------------|-----------------------|----|-----|--|--|
| CLICHY S/SEINE 1                      | - CRETEIL US TT 1     | 10 | 3   |  |  |
|                                       | Valider les résultats | 10 | 202 |  |  |

Je vais ensuite valider puis confirmer le score.

Cas particuliers :

Victoire par forfait : saisir le score du club vainqueur : **10**, score du club perdant : **F** Victoire par pénalité : Cette possibilité ne vous est pas proposée. Celle-ci relève de la décision de la commission sportive compétente.

Pour effacer un score : retirer les scores des 2 équipes et valider.

Après cette opération, je vais saisir le **détail de la feuille de rencontre**. Pour ce faire, je clique sur le + qui se trouve en bout de ligne (un + gris indique que la feuille n'a pas encore été saisie. Dans le cas contraire, le + est de couleur orange).

| ETIVAL CLAIREFONTAINE ASTT 1                                                                                                    | CLICHY SUR SEINE CS 1 |  |  |  |  |  |
|----------------------------------------------------------------------------------------------------|-----------------------|--|--|--|--|--|
| A                                                                                                    | x<br>y<br>z<br>R      |  |  |  |  |  |
| ۱۰ اندوست المعالي المعالي ا |                       |  |  |  |  |  |

Cet écran va vous permettre de faire la composition des équipes et de saisir ensuite les scores des parties.

Par défaut, la lettre A est affectée à l'équipe recevant et X à l'équipe qui se déplace. Si le tirage au sort a décidé du contraire, cliquez sur le bouton « Inverser ». Vous verrez alors les équipes s'inverser.

Vous devez maintenant en face de chaque lettre saisir le numéro de licence. Le passage à la case suivante se fait en appuyant sur la touche « Entrée » ou « Tab ».

Dans le cas où le numéro est illisible ou manque, vous pouvez cliquer sur la lettre. Cette action vous ouvrira une fenêtre comportant la liste de tous les licenciés du club, par ordre alphabétique. Cliquez sur le nom désiré, le numéro sera mis automatiquement dans la bonne case et le curseur passera à la case suivante. Vous pouvez ainsi saisir l'ensemble de l'équipe en cliquant sur les noms.

Vous pouvez procéder ainsi pour l'autre équipe.

| 🖉 Saisie feuille de rencontre - Windows Internet Explorer |                              |                 | 🟉 Saisie feuille de r | rencontre - Wind | ows Internet E 🔳 🗖 🔀 |
|-----------------------------------------------------------|------------------------------|-----------------|-----------------------|------------------|----------------------|
| 4                                                         |                              | 12920066 CS. CL | ICHY SUR SEI          | INE              |                      |
|                                                           |                              |                 | AFFAGARD              | Sylvain          | 9239405 M 650        |
|                                                           |                              |                 | AGHRIB                | Abdelaziz        | 7514355 M 1232       |
| FETT                                                      |                              |                 | AHARBIL               | Oumaima          | 9239838 F 500        |
|                                                           |                              |                 | AHARBIL               | Radwan           | 9240174 M 500        |
|                                                           |                              |                 | AKRICH                | Ludmilla         | 9239836 F 500        |
| CLICAT SUR SEINE CS I                                     | ETIVAL CLAIREFONTAINE ASTT 1 |                 | AKRICH                | Stephane         | 9240288 M 500        |
| AKRICH Ludmilla                                           |                              |                 | ALBRECHT              | Oceane           | 9240170 F 500        |
| A 9239030 ANNOT Edulinia                                  |                              |                 | ALIZADEH              | Nadine           | 9236429 F 500        |
| B 9236429 ALIZADEH Nadine                                 | e                            |                 | AMMANI                | Idir             | 9237853 M 650        |
|                                                           | -                            |                 | ASSOUS VERY           | Roxane           | 9239731 F 500        |
|                                                           |                              |                 | BACHALINE             | Rayan            | 9239713 M 650        |
| D - F                                                     | R -                          |                 | BARRE                 | Alexandre        | 9232256 M 658        |
| NO lissees du luce addies a                               |                              |                 | BARTHEL               | Jean philippe    | 9240168 M 500        |
| IN licence ou sugerarbitre :                              |                              |                 | BAUDRAND              | Aurane           | 9239842 M 650        |
| Inverser Vérifier                                         | Valider équipe               |                 | BEAULIEU              | Xavier           | 9228049 M 1003       |
|                                                           |                              | V               | BELAïDI               | Ismael           | 9239783 M 650        |

Pour indiquer un joueur absent, laissez la case vide.

# Vous devez également saisir le numéro de licence du Juge-arbitre qui a officié pour cette rencontre.

Après avoir saisi vos compositions d'équipes, cliquez sur le bouton « Vérifier ». Vous verrez ainsi les éventuels problèmes (numéros de licence inexistants, joueurs n'appartenant pas au club ou à l'entente). Tant que ces problèmes subsistent, vous ne pourrez pas valider l'équipe.

Lorsque les compositions sont correctes, vous pouvez appuyer sur le bouton « valider équipe ». Les problèmes de qualification ou de brûlage seront détectés plus tard.

Les parties sont générées et affichées.

| CLICHY S/SEINE 1                     |                             |        | CRETEIL US TT 1 |                    |                           |  |
|--------------------------------------|-----------------------------|--------|-----------------|--------------------|---------------------------|--|
| 9221913                              | 221913 KAMANGU Maeva - 1653 |        | x 94            | 10000              | BLANCO Laura - 1977       |  |
| 9221638 HELLEGOUARCH Helene - 1420-M |                             |        | y 9412240       |                    | ROUSSEAU Véronique - 1672 |  |
| 9212147                              | COTTIN Christelle - 1905    |        | z 9411381       |                    | AREIL Sandrine - 1470     |  |
| 929317 DZIADKOWIAK Pascale - 1       |                             |        | R 94            | 18282              | PIROLLI Cécilia - 1473-M  |  |
|                                      | Touche   (0) -> 0-1         | (1) -> | 1-0             | (2) ->             | F-1   (3) -> 1-F          |  |
| KAMANGU Maeva                        |                             |        |                 | BLANCO Laura       |                           |  |
| HELLEGOUARCH Helene                  |                             |        |                 | ROUSSEAU Véronique |                           |  |
| COTTIN Christelle                    |                             |        |                 | AREIL Sandrine     |                           |  |
| DZIADKOWIAK Pascale                  |                             |        |                 | PIROLLI Cécilia    |                           |  |
| KAMANGU Maeva                        |                             |        |                 | ROUSSEAU Véronique |                           |  |
| HELLEGOUARCH Helene                  |                             |        |                 | BLANCO Laura       |                           |  |
| DZIADKOWIAK Pascale                  |                             |        |                 | AREIL Sandrine     |                           |  |
| COTTIN Christelle                    |                             |        |                 | PIROLI             | PIROLLI Cécilia           |  |
| Double                               |                             |        |                 | Double             | Double                    |  |
| Double                               |                             |        | 1               | Double             | Double                    |  |
| DZIADKOWIAK Pascale                  |                             |        |                 | BLANC              | BLANCO Laura              |  |
| COTTIN Christelle                    |                             |        |                 | ROUSS              | ROUSSEAU Véronique        |  |
| KAMANGU Maeva                        |                             |        |                 | PIROLI             | LI Cécilia                |  |
| HELLEGOUARCH Helene                  |                             |        |                 | AREIL              | AREIL Sandrine            |  |
| COTTIN Christelle                    |                             |        |                 | BLANC              | BLANCO Laura              |  |
| DZIADKOWIAK Pascale                  |                             |        | 1               | ROUSSEAU Véronique |                           |  |
| KAMANGU Maeva                        |                             |        |                 | AREIL              | AREIL Sandrine            |  |
| HELLEGOUARCH Helene                  |                             |        |                 | PIROLI             | LI Cécilia                |  |
| 1.14                                 |                             |        |                 |                    |                           |  |

Vous pouvez voir sous la composition des équipes les touches disponibles pour la saisie (0, 1, 2, 3).

Exemple : Touche 0 donnera le score 0 - 1 etc... Indiquez les parties gagnées par forfait avec les touches 2 (F - 1 : le joueur de l'équipe A est forfait) ou 3 (1 - F : le joueur de l'équipe X est forfait). Une partie non jouée sera indiquée sans rien ou avec un point.

| CLICHY S/SEINE 1                                                                                                    |                              |                              |       | CRETEIL US TT 1                 |                    |                                                    |  |
|----------------------------------------------------------------------------------------------------|------------------------------|------------------------------|-------|---------------------------------|--------------------|----------------------------------------------------|--|
| 92                                                                                                    | 9221913 KAMANGU Maeva - 1653 |                              |       | xs                              | 410000             | BLANCO Laura - 1977                                |  |
| 9221638     HELLEGOUARCH Helene - 1420-7       9212147     COTTIN Christelle - 1905       929317     DZIADKOWIAK Pascele - 1731 |                              | HELLEGOUARCH Helene - 1420-7 | N     | Y 9                             | 412240             | ROUSSEAU Véronique - 1872<br>AREIL Sandrine - 1470 |  |
|                                                                                                    |                              | COTTIN Christelle - 1905     |       | z s                             | 9411381            |                                                    |  |
|                                                                                                    |                              |                              | RS    | H18282 PIROLLI Cécilia - 1473-M |                    |                                                    |  |
|                                                                                                    |                              | Touche   (0) -> 0-1          | (1) - | > 1-0                           | (2) -> F           | 1   (3) -> 1-F                                     |  |
| KAMANGU Maeva                                                                                                    |                              | 0                            | 1     | BLANCO                          | BLANCO Laura       |                                                    |  |
| 1                                                                                                    | HELLEGO                      | DUARCH Helene                | 1     | 0                               | ROUSS              | EAU Véronique                                      |  |
| 1                                                                                                    | COTTIN Christelle            |                              | 1     | 0                               | AREILS             | Sandrine                                           |  |
| DZIADKOWIAK Pascale                                                                                                    |                              | 1                            | 0     | PIROLL                          | PIROLLI Cécilia    |                                                    |  |
| 1                                                                                                    | KAMANGU Maeva                |                              | 1     | 0                               | ROUSS              | ROUSSEAU Véronique                                 |  |
| 0                                                                                                    | HELLEGOUARCH Helene          |                              | 0     | 1                               | BLANCO             | BLANCO Laura                                       |  |
| 1                                                                                                    | DZIADKOWIAK Pascale          |                              | 1     | 0                               | AREIL S            | AREIL Sandrine                                     |  |
| 1                                                                                                    | COTTIN Christelle            |                              | 1     | 0                               | PIROLL             | PIROLLI Cécilia                                    |  |
| 1                                                                                                    | Double                       |                              | 1     | 0                               | Double             | Double                                             |  |
| Double                                                                                                    |                              | 1                            | 0     | Double                          | Double             |                                                    |  |
| DZIADKOWIAK Pascale                                                                                                    |                              | 0                            | 1     | BLANCO                          | BLANCO Laura       |                                                    |  |
| COTTIN Christelle                                                                                                    |                              | 1                            | 0     | ROUSS                           | ROUSSEAU Véronique |                                                    |  |
| 1                                                                                                    | KAMANGU Maeva                |                              | 1     | 0                               | PIROLL             | PIROLLI Cécilia                                    |  |
| 0                                                                                                    | HELLEGOUARCH Helene          |                              | 0     | 1                               | AREILS             | AREIL Sandrine                                     |  |
|                                                                                                    | COTTIN Christelle            |                              |       | Ĩ.                              | BLANCO             | BLANCO Laura                                       |  |
|                                                                                                    | DZIADKOWIAK Pascale          |                              |       |                                 | ROUSS              | ROUSSEAU Véronique                                 |  |
|                                                                                                    | KAMANG                       | iU Maeva                     |       |                                 | AREILS             | Sandrine                                           |  |
|                                                                                                    | HELLEGO                      | DUARCH Helene                | 1     |                                 | PIROLL             | I Cécilia                                          |  |
|                                                                                                    |                              |                              | 10    | 4                               |                    |                                                    |  |

Le score en bas de la feuille indique 10 – 4 alors que nous avons rentré le score 10 -3 pour la rencontre.

La dernière partie (Hellegouarch – Areil) a été jouée mais ne compte pas dans le score global de la rencontre qui est arrêtée au score acquis (10 - 3). Mais, cette partie ayant été jouée, elle doit être obligatoirement saisie pour la prise en compte des résultats individuels. Dans les résultats de la journée, c'est le score brut (10 – 3) qui est pris en compte.

A l'issue de cette saisie, vous pouvez enregistrer la feuille.

Vous aurez à l'écran les éventuels problèmes de qualification ou de brûlages qui ont été détectés. La gestion de ces anomalies sera faite ultérieurement par l'organisme en charge du championnat.

La saisie est terminée. La feuille est enregistrée.